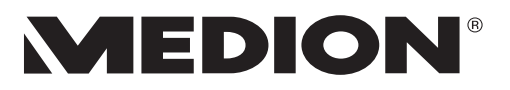

# Bedienungsanleitung

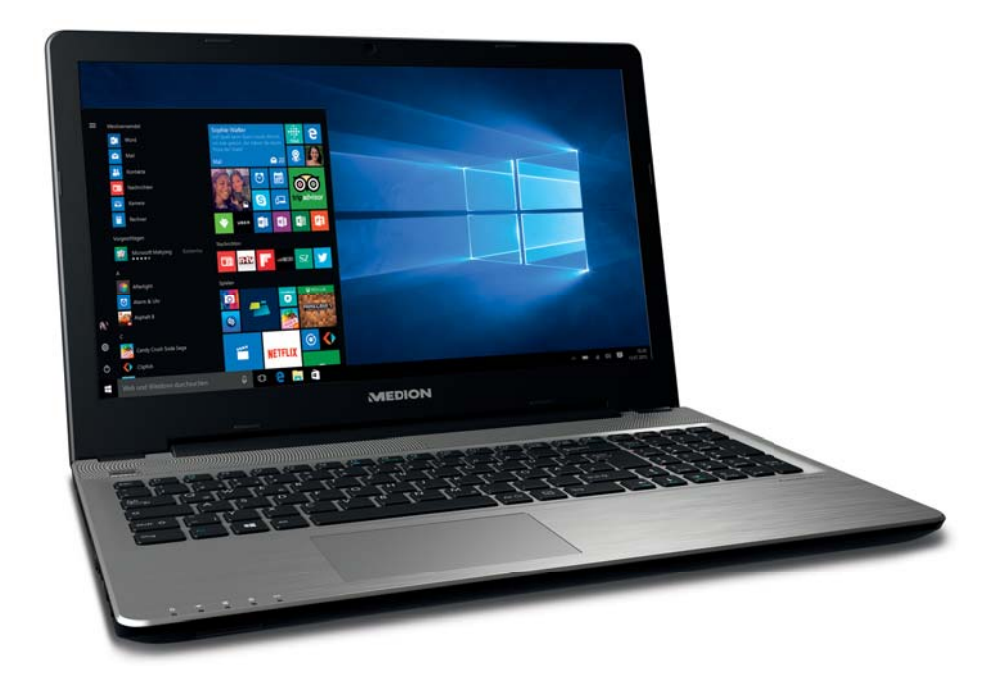

## **43,9 cm/17,3" Notebook** MEDION<sup>®</sup> AKOYA<sup>®</sup> E7424 (MD 60650)

## Inhaltsverzeichnis

| 1.  | Zu die | eser Anleitung                                                  | 3    |
|-----|--------|-----------------------------------------------------------------|------|
|     | 1.1.   | In dieser Anleitung verwendete Symbole und Signalwörter         | 3    |
|     | 1.2.   | Bestimmungsgemäßer Gebrauch                                     | 4    |
| 2.  | Konfo  | rmitätsinformation                                              | 5    |
| 3.  | Inform | nationen zu Markenzeichen                                       | 6    |
| 4.  | Sicher | rheitshinweise                                                  | 6    |
|     | 4.1.   | Gefahren für Kinder und Personen mit eingeschränkter Fähigkeit, | ,    |
|     |        | Geräte zu bedienen                                              | 6    |
|     | 4.2.   | Betriebssicherheit                                              | 7    |
|     | 4.3.   | Niemals selbst reparieren                                       | 8    |
|     | 4.4.   | Datensicherung                                                  | 8    |
|     | 4.5.   | Aufstellungsort                                                 | 9    |
|     | 4.6.   | Umgebungsbedingungen                                            | 9    |
|     | 4.7.   | Stromversorgung                                                 | 10   |
|     | 4.8.   | Verkabelung                                                     | 11   |
|     | 4.9.   | Hinweise zum Akku                                               | 12   |
|     | 4.10.  | Hinweise zum Touchpad                                           | 13   |
|     | 4.11.  | Hinweise zum Display                                            | 13   |
| 5.  | Ergon  | omie                                                            | . 14 |
| 6.  | Liefer | umfang                                                          | . 15 |
| 7.  | Ansic  | hten                                                            | . 16 |
| 8.  | Betrie | bs- und Statusanzeigen                                          | . 18 |
| 9.  | Erste  | Inbetriebnahme                                                  | . 19 |
| 10. | Strom  | iversorgung                                                     | . 20 |
|     | 10.1.  | Ein-/Ausschalter                                                | 20   |
|     | 10.2.  | Netzbetrieb                                                     | 20   |
|     | 10.3.  | Genereller Umgang mit Akkus                                     | 22   |
|     | 10.4.  | Akkubetrieb                                                     | 22   |
|     | 10.5.  | Energieverwaltung (Power Options)                               | 23   |
| 11. | Displa | ay                                                              | . 24 |
|     | 11.1.  | Offnen und Schließen des Displays                               | 24   |
|     | 11.2.  | Anschluss eines externen Monitors                               | 24   |
| 12. | Daten  | eingabe                                                         | . 25 |
|     | 12.1.  | Tastatur                                                        | 25   |
|     | 12.2.  | Touchpad                                                        | 26   |
| 13. | Zusät  | zliche Festplatte einbauen                                      | . 26 |
| 14. | Sound  | dsystem                                                         | . 28 |
|     | 14.1.  | Externe Audioverbindungen                                       | 28   |
| 15. | Netzw  | verkbetrieb                                                     | . 29 |
|     | 15.1.  | Netzwerkanschluss                                               | 29   |

|     | 15.2.  | Wireless LAN (Funk-Netzwerk)                            |    |
|-----|--------|---------------------------------------------------------|----|
|     | 15.3.  | Bluetooth                                               | 30 |
|     | 15.4.  | Flugzeugmodus                                           | 30 |
| 16. | Multi  | kartenleser                                             | 30 |
|     | 16.1.  | Speicherkarte einlegen                                  | 30 |
|     | 16.2.  | Speicherkarte entfernen                                 | 31 |
| 17. | USB-A  | Anschluss                                               | 31 |
| 18. | Note   | book sichern                                            |    |
|     | 18.1.  | Einschaltkennwort                                       | 31 |
|     | 18.2.  | Kensington-Sicherheitsschloss                           | 32 |
| 19. | Note   | book in den Auslieferungszustand zurücksetzen           | 32 |
|     | 19.1.  | Systemwiederherstellung mit PowerRecover                | 32 |
|     | 19.2.  | Systemwiederherstellung mit Windows Wiederherstellungs- |    |
|     |        | optionen                                                | 33 |
| 20. | UEFI-  | Einstellung                                             | 34 |
|     | 20.1.  | Ausführen der UEFI-Einstellung                          | 35 |
| 21. | FAQ -  | Häufig gestellte Fragen                                 | 35 |
| 22. | Kund   | endienst                                                | 37 |
|     | 22.1.  | Erste Hilfe bei Hardwareproblemen                       | 37 |
|     | 22.2.  | Lokalisieren der Ursache                                | 37 |
|     | 22.3.  | Benötigen Sie weitere Unterstützung?                    | 37 |
|     | 22.4.  | Treiberunterstützung                                    | 38 |
|     | 22.5.  | Transport                                               | 38 |
|     | 22.6.  | Wartung                                                 |    |
| 23. | Auf-/l | Umrüstung und Reparatur                                 | 39 |
|     | 23.1.  | Hinweise für den Servicetechniker                       |    |
| 24. | Recyc  | ling und Entsorgung                                     | 40 |
| 25. | Europ  | päische Norm EN ISO 9241-307 Klasse II                  | 40 |
| 26. | Energ  | ıy Star®                                                | 42 |
| 27. | Techn  | iische Daten                                            | 43 |
|     | 27.1.  | Informationen zum WLAN                                  | 44 |
|     | 27.2.  | Symbole auf dem Typenschild und dem Gerät/Netzteil      | 45 |
| 28. | Impre  | essum                                                   | 45 |
| 29. | Index  |                                                         | 47 |
|     |        |                                                         |    |

## 1. Zu dieser Anleitung

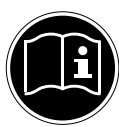

Lesen Sie vor der ersten Inbetriebnahme diese Bedienungsanleitung gründlich durch und befolgen Sie unbedingt die Sicherheitshinweise! Alle Tätigkeiten an und mit diesem Gerät dürfen nur soweit ausgeführt werden, wie sie in dieser Bedienungsanleitung beschrieben sind. Bewahren Sie diese Bedienungsanleitung für den weiteren Gebrauch auf. Falls Sie das Gerät einmal weitergeben, legen Sie bitte auch diese Bedienungsanleitung dazu.

## 1.1. In dieser Anleitung verwendete Symbole und Signalwörter

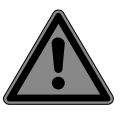

## **GEFAHR!**

Warnung vor unmittelbarer Lebensgefahr!

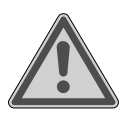

### WARNUNG!

Warnung vor möglicher Lebensgefahr und/oder schweren irreversiblen Verletzungen!

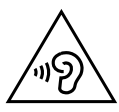

## WARNUNG!

Warnung vor Gefahr durch hohe Lautstärke!

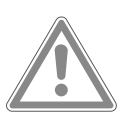

### **VORSICHT!**

Warnung vor möglichen mittleren und/oder leichten Verletzungen!

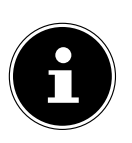

### HINWEIS!

Hinweise beachten, um Sachschaden zu vermeiden! Weiterführende Informationen für den Gebrauch des Gerätes!

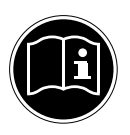

## HINWEIS!

Hinweise in der Bedienungsanleitung beachten!

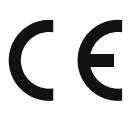

Konformitätserklärung (siehe Kapitel "Konformitätserklärung"): Mit diesem Symbol markierte Produkte erfüllen die Anforderungen der EG-Richtlinien.

## 1.2. Bestimmungsgemäßer Gebrauch

Dieses Gerät ist für die Nutzung, Verwaltung und Bearbeitung elektronischer Dokumente und Multimediainhalte sowie für digitale Kommunikation bestimmt. Das Gerät ist nur für den privaten und nicht für den industriellen/kommerziellen Gebrauch bestimmt.

Bitte beachten Sie, dass im Falle des nicht bestimmungsgemäßen Gebrauchs die Haftung erlischt:

- Bauen Sie das Gerät nicht ohne unsere Zustimmung um und verwenden Sie keine nicht von uns genehmigten oder gelieferten Zusatzgeräte.
- Verwenden Sie nur von uns gelieferte oder genehmigte Ersatzund Zubehörteile.
- Beachten Sie alle Informationen in dieser Bedienungsanleitung, insbesondere die Sicherheitshinweise. Jede andere Bedienung gilt als nicht bestimmungsgemäß und kann zu Personen- oder Sachschäden führen.
- Benutzen Sie das Gerät nicht in explosionsgefährdeten Bereichen. Hierzu zählen z. B. Tankanlagen, Kraftstofflagerbereiche oder Bereiche, in denen Lösungsmittel verarbeitet werden. Auch in Bereichen mit teilchenbelasteter Luft (z.B. Mehl- oder Holzstaub) darf dieses Gerät nicht verwendet werden.
- Nutzen Sie das Gerät nicht unter extremen Umgebungsbedingungen.

## 2. Konformitätsinformation

Mit diesem Gerät wurden folgende Funkausstattungen ausgeliefert:

- Wireless LAN
- Bluetooth

Bedingt durch den 5 GHz-Frequenzbereich der eingebauten Wireless LAN Lösung ist der Gebrauch in den EU-Ländern (s. Tabelle) nur innerhalb von Gebäuden gestattet. Hiermit erklärt Medion AG, dass sich dieses Gerät in Übereinstimmung mit den grundlegenden Anforderungen und den übrigen einschlägigen Bestimmungen befindet:

- RE-Richtline 2014/53/EU
- Öko-Design Richtlinie 2009/125/EG
- RoHS-Richtlinie 2011/65/EU.

Sollte Ihr Gerät mit einer Netzwerkverbindung im 5 GHz-Frequenzbereich der eingebauten Wireless LAN Lösung arbeiten, ist der Gebrauch in den EU-Ländern (s. Tabelle) nur innerhalb von Gebäuden gestattet.

Vollständige Konformitätserklärungen sind erhältlich unter www.medion.com/conformity.

| AT | BE | BG | CZ | DK |
|----|----|----|----|----|
| EE | FR | DE | IS | IE |
| IT | EL | ES | CY | LV |
| LI | LT | LU | ΗU | MT |
| NL | NO | PL | PT | RO |
| SI | SK | TR | FI | SE |
| СН | UK | HR |    |    |

AT = Österreich, BE = Belgien, CZ = Tschechien, DK = Dänemark, EE = Estland, FR = Frankreich, DE = Deutschland, IS = Island, IE = Irland, IT = Italien, EL = Griechenland, ES = Spanien, CY = Zypern, LV = Lettland, LT = Litauen, LU = Luxemburg, HU = Ungarn, MT = Malta, NL = Niederlande, NO = Norwegen, PL = Polen, PT = Portugal, RO = Rumänien, SI = Slovenien, SK = Slowakei, TR = Türkei, FI = Finnland, SE = Schweden, CH = Schweiz, UK = Vereintes Königreich, HR = Kroatien

## 3. Informationen zu Markenzeichen

Warenzeichen: Windows<sup>®</sup> ist ein eingetragenes Warenzeichen der Fa. Microsoft<sup>®</sup>. Intel, das Intel Logo, Intel Inside, Intel Core, Ultrabook, und Core Inside sind Marken der Intel Corporation in den USA und anderen Ländern.

etragene Warenzeichen der HDMI Licensing LLC.

## 4. Sicherheitshinweise

## 4.1. Gefahren für Kinder und Personen mit eingeschränkter Fähigkeit, Geräte zu bedienen

Dieses Gerät kann von Kindern ab 8 Jahren und darüber sowie von Personen mit verringerten physischen, sensorisch oder mentalen Fähigkeiten oder Mangel an Erfahrung und Wissen benutzt werden, wenn sie beaufsichtigt oder bezüglich des sicheren Gebrauchs des Gerätes unterwiesen wurden und die daraus resultierenden Gefahren verstehen.

- Kinder sollen beaufsichtigt werden, um sicherzustellen, dass sie nicht mit dem Gerät spielen.
- Reinigung und Benutzerwartung dürfen nicht von Kindern ohne Beaufsichtigung durchgeführt werden.
- Das Gerät und das Zubehör sollen an einem für Kinder unerreichbaren Platz aufbewahrt werden.

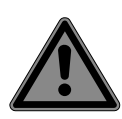

## GEFAHR!

## Erstickungsgefahr!

Verpackungsfolien können verschluckt oder unsachgemäß benutzt werden, daher besteht Erstickungsgefahr!

Halten Sie das Verpackungsmaterial, wie z.B. Folien oder Plastikbeutel von Kindern fern.

## 4.2. Betriebssicherheit

Bitte lesen Sie dieses Kapitel aufmerksam durch und befolgen Sie alle aufgeführten Hinweise. So gewährleisten Sie einen zuverlässigen Betrieb und eine lange Lebenserwartung Ihres Gerätes.

### Eindringende Flüssigkeit kann die elektrische Sicherheit beeinträchtigen.

- Setzen Sie das Gerät nicht Tropf- oder Spritzwasser aus und stellen Sie keine mit Flüssigkeit gefüllten Gefäße – wie z. B. Vasen – auf das Gerät oder in seine unmittelbare Nähe.
- Gießen Sie keine Flüssigkeiten in das Notebook.
- Achten Sie darauf, dass die Steckkontakte keinesfalls mit Wasser in Berührung kommen, um Beschädigungen zu vermeiden. Sollte dies dennoch passieren, müssen die Steckkontakte vor der nächsten Verwendung unbedingt trockengerieben werden.

### Bei geöffnetem Gehäuse / Netzteil / Akku besteht die Gefahr eines elektrischen Schlages oder Brandes.

- Öffnen Sie niemals das Gehäuse des Gerätes, Akkus oder Netzadapters!
- Betreiben Sie das Gerät niemals bei geöffnetem Gehäuse.
- Manipulieren Sie niemals am Netzteil oder den stromführenden Teilen!

## Schlitze und Öffnungen des Gerätes dienen der Belüftung.

- Decken Sie diese Öffnungen nicht ab, da es sonst zu Überhitzung kommen könnte.
- Führen Sie keine Gegenstände durch die Schlitze und Öffnungen ins Innere des Gerätes. Dies könnte zu einem elektrischen Kurzschluss, einem elektrischen Schlag oder gar zu Feuer führen, was die Beschädigung Ihres Gerätes zur Folge hat.

### Schalten Sie das Notebook sofort aus bzw. erst gar nicht ein, ziehen Sie den Netzstecker und wenden Sie sich an den Kundendienst, wenn:

 der Netzadapter oder die daran angebrachten Netzkabel oder Stecker angeschmort oder beschädigt sind.

- Lassen Sie das defekte Netzkabel/Netzadapter gegen Originalteile austauschen. Auf keinen Fall dürfen diese repariert werden.
- das Gehäuse des Notebooks beschädigt ist, oder Flüssigkeiten hineingelaufen sind.
- Lassen Sie das Notebook erst vom Kundendienst überprüfen. Andernfalls kann es sein, dass das Notebook nicht sicher betrieben werden kann. Es kann Lebensgefahr durch elektrischen Schlag bestehen oder/und gesundheitsschädliche Laserstrahlung austreten!

## 4.3. Niemals selbst reparieren

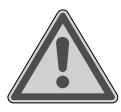

### WARNUNG!

### Stromschlaggefahr!

Bei unsachgemäßer Reparatur besteht die Gefahr eines elektrischen Schlags!

- Versuchen Sie auf keinen Fall, das Gerät zu öffnen oder selbst zu reparieren!
- Wenden Sie sich im Störungsfall an das Service Center oder eine andere geeignete Fachwerkstatt.

## 4.4. Datensicherung

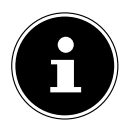

#### **HINWEIS!**

Machen Sie vor jeder Aktualisierung Ihrer Daten Sicherungskopien auf externe Speichermedien. Die Geltendmachung von Schadensersatzansprüchen für Datenverlust und dadurch entstandene Folgeschäden wird ausgeschlossen.

## 4.5. Aufstellungsort

- Halten Sie Ihr Notebook und alle angeschlossenen Geräte von Feuchtigkeit fern und vermeiden Sie Staub, Hitze und direkte Sonneneinstrahlung. Das Nichtbeachten dieser Hinweise kann zu Störungen oder zur Beschädigung des Notebooks führen.
- Betreiben Sie Ihr Notebook nicht im Freien, da äußere Einflüsse, wie Regen, Schnee etc. das Notebook beschädigen könnten.
- Stellen und betreiben Sie alle Komponenten auf einer stabilen, ebenen und vibrationsfreien Unterlage, um Stürze des Notebooks zu vermeiden.
- Betreiben Sie das Notebook oder den Netzadapter nicht längere Zeit auf Ihrem Schoß oder einem anderen Körperteil, da die Wärmeableitung an der Unterseite zu unangenehmen Erwärmungen führen kann.
- Dieses Gerät ist nicht für den Einsatz an Bildschirmarbeitsplätzen im Sinne der Bildschirmarbeitsplatzverordnung §2 geeignet.

## 4.6. Umgebungsbedingungen

- Das Notebook kann bei einer Umgebungstemperatur von 5 °C bis 30 °C und bei einer relativen Luftfeuchtigkeit von 20 % - 80 % (nicht kondensierend) betrieben werden.
- Im ausgeschalteten Zustand kann das Notebook bei 0 °C bis 60 °C gelagert werden.
- Ziehen Sie bei einem Gewitter den Netzstecker. Wir empfehlen zur zusätzlichen Sicherheit die Verwendung eines Überspannungsschutzes, um Ihr Notebook vor Beschädigung durch Spannungsspitzen oder Blitzschlag aus dem Stromnetz zu schützen.
- Warten Sie nach einem Transport des Notebooks so lange mit der Inbetriebnahme, bis das Gerät die Umgebungstemperatur angenommen hat. Bei großen Temperatur- oder Feuchtigkeitsschwankungen kann es durch Kondensation zur Feuchtigkeitsbildung innerhalb des Notebooks kommen, die einen elektrischen Kurzschluss verursachen kann.

## 4.7. Stromversorgung

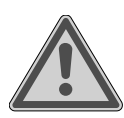

### WARNUNG!

### Stromschlaggefahr!

Im Inneren des Netzadapters befinden sich stromführende Teile. Bei diesen besteht durch unabsichtlichen Kurzschluss die Gefahr eines elektrischen Schlages oder eines Brandes!

- Öffnen Sie nicht das Gehäuse des Netzadapter.
- Die Steckdose muss sich in der Nähe des Notebooks befinden und leicht zugänglich sein.
- Um die Stromversorgung zu Ihrem Notebook (über Netzadapter) zu unterbrechen, ziehen Sie den Netzstecker aus der Steckdose.
- Betreiben Sie den Netzadapter nur an geerdeten Steckdosen mit AC 100 - 240 V~ 50/60 Hz. Wenn Sie sich der Stromversorgung am Aufstellungsort nicht sicher sind, fragen Sie beim betreffenden Energieversorger nach.
- Verwenden Sie dieses Notebook und den beiliegenden Netzadapter ausschließlich miteinander.
- Wir empfehlen zur zusätzlichen Sicherheit die Verwendung eines Überspannungsschutzes, um Ihr Notebook vor Beschädigung durch Spannungsspitzen oder Blitzschlag aus dem Stromnetz zu schützen.
- Am Notebook dürfen nur Geräte angeschlossen werden, welche die Norm EN60950 "Sicherheit von Einrichtungen der Informationstechnik" oder Geräte welche die Norm EN60065 "Sicherheitsanforderungen - Audio-, Video- und ähnliche elektronische Geräte" erfüllen.

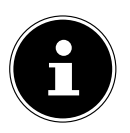

### HINWEIS!

Verwenden Sie zum Aufladen des Gerätes ausschließlich den mitgelieferten Netzadapter.

## 4.8. Verkabelung

- Verlegen Sie die Kabel so, dass niemand darauf treten oder darüber stolpern kann.
- Stellen Sie keine Gegenstände auf die Kabel, da diese sonst beschädigt werden könnten.
- Schließen Sie die Peripheriegeräte wie Tastatur, Maus, Monitor etc. nur an, wenn das Notebook ausgeschaltet ist, um Beschädigungen des Notebooks oder der Geräte zu vermeiden. Einige Geräte können auch im laufenden Betrieb angeschlossen werden. Dies ist meist bei Geräten mit USB- Anschluss der Fall. Befolgen Sie in jedem Fall die Hinweise der entsprechenden Bedienungsanleitung.
- Wahren Sie mindestens einen Meter Abstand von hochfrequenten und magnetischen Störquellen (TV-Gerät, Lautsprecherboxen, Mobiltelefon, DECT-Telefone usw.), um Funktionsstörungen und Datenverlust zu vermeiden.
- Bitte beachten Sie, dass in Verbindung mit diesem Notebook nur abgeschirmte Kabel kürzer als 3 Meter für die externen Schnittstellen eingesetzt werden dürfen.
- Tauschen Sie die mitgelieferten Kabel nicht gegen andere aus.
- Benutzen Sie ausschließlich die zum Lieferumfang gehörenden Kabel, da diese in unseren Labors ausgiebig geprüft wurden.
- Benutzen Sie für den Anschluss Ihrer Peripherien ebenfalls nur die mit den Geräten ausgelieferten Anschlusskabel.
- Stellen Sie sicher, dass alle Verbindungskabel mit den dazugehörigen Peripheriegeräten verbunden sind, um Störstrahlungen zu vermeiden.
- Entfernen Sie die nicht benötigten Kabel.

## 4.9. Hinweise zum Akku

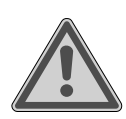

## WARNUNG!

### **Explosionsgefahr!**

Explosionsgefahr bei unsachgemäßem Austausch des Akkus.

- Erwärmen Sie den Akku nicht über die, in den Umgebungstemperaturen genannte, Maximaltemperatur.
- Öffnen Sie niemals den Akku.
- Werfen Sie den Akku nicht ins offene Feuer.
- Schließen Sie den Akku nicht kurz.
- Ersatz nur durch den gleichen oder einen vom Hersteller empfohlenen gleichwertigen Typ.
- Entsorgung gebrauchter Akkus nach Angaben des Herstellers.

Um die Lebensdauer und Leistungsfähigkeit Ihres Akkus zu verlängern sowie einen sicheren Betrieb zu gewährleisten, beachten Sie nachstehende Hinweise:

- Vermeiden Sie Verschmutzung und Kontakt zu elektrisch leitenden Materialien sowie chemischen Substanzen und Reinigungsmitteln.
- Benutzen Sie zur Ladung des Akkus nur den mitgelieferten Originalnetzadapter. Stellen Sie sicher (durch Anzeige oder Signalton des Notebooks), dass der Akku vollständig entladen ist, bevor er erneut aufgeladen wird.
- Entfernen Sie den Akku nicht, während das Gerät eingeschaltet ist, da andernfalls Daten verloren gehen können.
- Achten Sie bei der Lagerung des Akkus und der Benutzung des Notebooks darauf, dass die Kontakte an Akku und Notebook nicht verschmutzt oder beschädigt werden. Dies könnte zu Fehlfunktionen führen.
- Wechseln Sie den Akku nur im ausgeschalteten Zustand. Sollte der Akku fest eingebaut sein, kann dieser nicht ohne weiteres vom Benutzer selbst ausgetauscht werden. In diesem Fall muss der Akku von einem Servicetechniker ausgetauscht werden.

## 4.10. Hinweise zum Touchpad

Das Touchpad wird mit dem Daumen oder einem anderen Finger bedient und reagiert auf die von der Haut abgegebene Energie. Staub oder Fett auf dem Touchpad beeinträchtigt seine Empfindlichkeit.

- Benutzen Sie keine Kugelschreiber oder andere Gegenstände, da dies zu einem Defekt Ihres Touchpads führen könnte.
- Entfernen Sie Staub oder Fett auf der Oberfläche des Touchpads mit einem weichen, trockenen und fusselfreien Tuch.

## 4.11. Hinweise zum Display

Das Display ist der empfindlichste Bestandteil des Notebooks, da es aus dünnem Glas besteht.

### Das Display könnte beschädigt werden, wenn es stark beansprucht wird.

- Lassen Sie keine Gegenstände auf das Display fallen.
- Legen Sie keine Gegenstände auf das Gerät.
- Berühren Sie nicht das Display mit kantigen Gegenständen.
- Heben Sie das Gerät nie am Display hoch, da sonst die Scharniere brechen könnten.
- Vermeiden Sie den Kontakt zwischen dem Display und harten Gegenständen (z. B. Knöpfe, Uhrenarmband).
- Zerkratzen Sie das Display nicht mit den Fingernägeln oder harten Gegenständen.
- Klappen Sie das Display nicht um mehr als 120° auf. Eine Überschreitung dieses Wertes kann zur Beschädigung des Gehäuses oder des Gerätes führen. Halten Sie das Display beim Aufklappen, Positionieren und Schließen immer mittig fest.
- Es besteht Verletzungsgefahr, wenn das Display bricht. Sollte dies passieren, packen Sie mit Schutzhandschuhen die geborstenen Teile ein und senden Sie diese zur fachgerechten Entsorgung an Ihr Service Center. Waschen Sie anschließend Ihre Hände mit Seife, da nicht auszuschließen ist, dass Chemikalien ausgetreten sein könnten.

## 5. Ergonomie

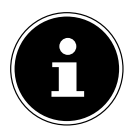

#### HINWEIS!

Vermeiden Sie Blendwirkungen, Spiegelungen und zu starke Hell-Dunkel-Kontraste, um Ihre Augen zu schonen.

Das Notebook soll niemals in unmittelbarer Nähe eines Fensters stehen, weil an dieser Stelle der Arbeitsraum durch das Tageslicht am hellsten beleuchtet ist. Diese Helligkeit erschwert die Anpassung der Augen an das dunklere Display. Das Notebook soll stets mit einer zur Fensterfront parallelen Blickrichtung aufgestellt sein.

Falsch ist die Aufstellung mit vom Fenster abgewandter Blickrichtung, da dann Spiegelungen der hellen Fenster im Bildschirm unvermeidbar sind. Ebenso falsch ist eine Aufstellung mit Blickrichtung zum Fenster, da der Kontrast zwischen dunklem Bildschirm und hellem Tageslicht zu Anpassungsschwierigkeiten der Augen und zu Beschwerden führen kann.

Die parallele Blickrichtung sollte auch in Bezug auf künstliche Beleuchtungseinrichtungen eingehalten werden.

Das heißt, es gelten bei der Beleuchtung des Arbeitsraumes mit künstlichem Licht im Wesentlichen dieselben Kriterien und Gründe. Soweit es der Raum nicht zulässt, den Bildschirm wie beschrieben aufzustellen, kann man durch die richtige Positionierung (Drehen, Neigen) des Notebooks/Bildschirms Blendwirkungen, Spiegelungen, zu starke Hell-Dunkel-Kontraste usw. verhindern. Durch Lamellen- oder Vertikalstores an den Fenstern, durch Stellwände oder durch Änderungen der Beleuchtungseinrichtung kann ebenfalls in vielen Fällen eine Verbesserung erreicht werden.

## 6. Lieferumfang

Bitte überprüfen Sie die Vollständigkeit der Lieferung und benachrichtigen Sie uns bitte innerhalb von 14 Tagen nach dem Kauf, falls die Lieferung nicht komplett ist. Mit dem von Ihnen erworbenen Produkt haben Sie erhalten:

- Notebook Medion® Akoya® E7424
- 4-Zellen Li-Ionen-Akku
- Netztadapter
- Bedienungsanleitung
- Garantiekarte

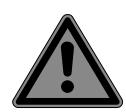

## GEFAHR!

#### Erstickungsgefahr!

Verpackungsfolien können verschluckt oder unsachgemäß benutzt werden, daher besteht Erstickungsgefahr!

Halten Sie das Verpackungsmaterial, wie z.B. Folien oder Plastikbeutel von Kindern fern.

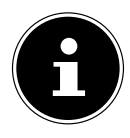

#### HINWEIS!

Auf den Oberflächen befinden sich Schutzfolien, um das Gerät vor Kratzern während der Produktion und dem Transport zu schützen. Ziehen Sie alle Folien ab, nachdem Sie das Gerät korrekt aufgestellt haben und bevor Sie es in Betrieb nehmen.

## 7. Ansichten

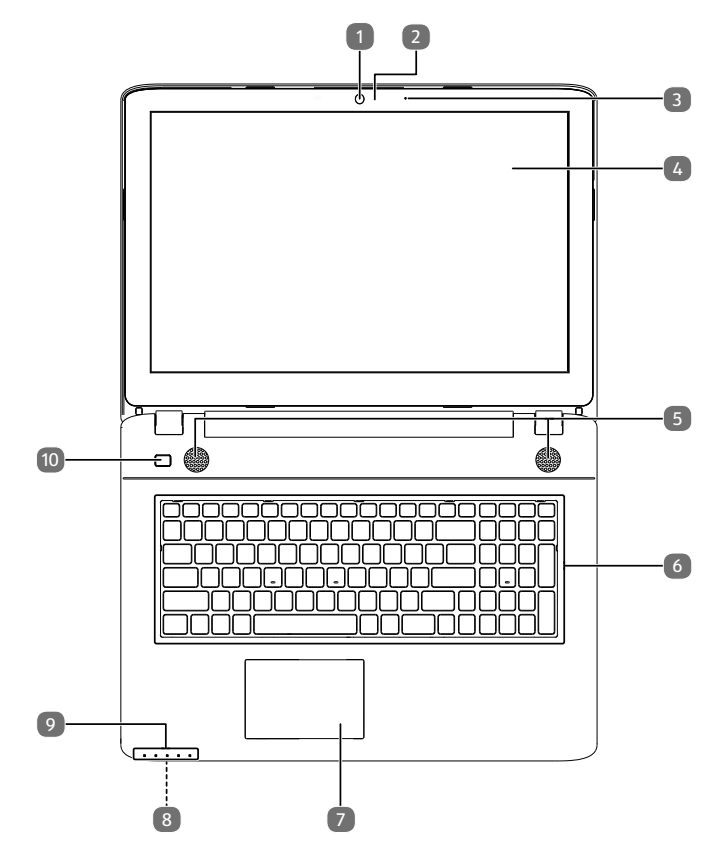

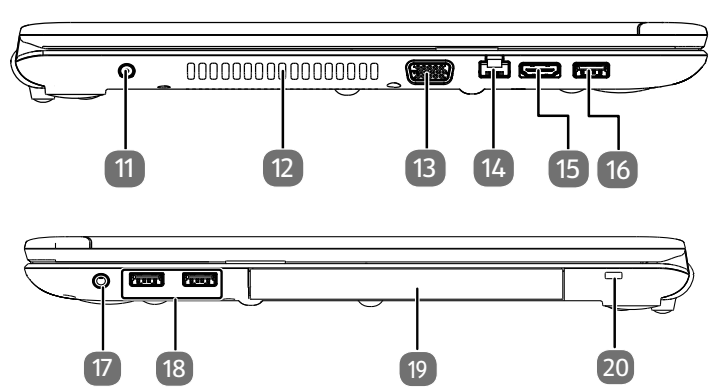

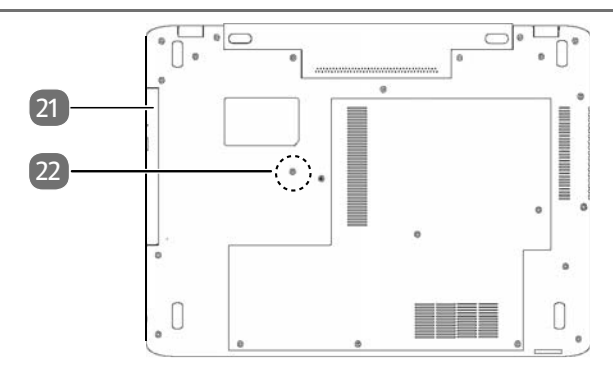

#### (Abbildungen ähnlich)

- Webcam
- 2 Webcam LED
- 3 Mikrofon
- 4 Display
- 5 Stereo Lautsprecher
- 6 Tastatur
- 7 Touchpad
- 8 Multimedia Kartenleser (an der Vorderseite)
- 9 Betriebs- und Statusanzeigen
- 10 Ein-/Ausschalter
- 11 Netzadapteranschluss
- 12 Lüftungsschlitze
- 13 VGA-Anschluss
- 14 Netzwerkanschluss (LAN) (RJ-45)
- 15 HDMI-Anschluss
- USB 3.0-Anschluss
- 17 Audio Combo (audio-out & mic-in)
- USB 2.0-Anschlüsse
- 19 Schacht mit Festplattenhalterung
- 20 Öffnung für Kensingtonschloss®
- 21 HDD Bay für eine zusätzliche Festplatte
- 22 Schraube zum Lösen der HDD Bay

## 8. Betriebs- und Statusanzeigen

Das System zeigt über LEDs Stromversorgungs- und Betriebszustände an. Die Betriebsanzeigen leuchten jeweils bei der entsprechenden Aktivität des Notebooks auf:

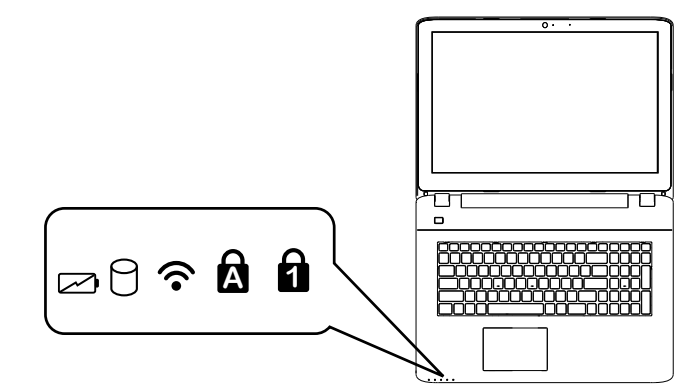

|   | <b>Akkuladeanzeige</b><br>Diese Anzeige leuchtet auf, wenn der Akku geladen wird. Die Anzeige<br>erlischt, wenn der Akku aufgeladen ist.                                                                          |
|---|----------------------------------------------------------------------------------------------------|
| 9 | <b>Zugriffsanzeige</b><br>Wenn diese LED leuchtet bzw. blinkt, greift das Notebook auf die Fest-<br>platte.                                                                                                    |
| Ŷ | <b>WLAN-/Bluetooth Anzeige</b><br>Anzeige für drahtlosen Datenaustausch. Leuchtet die Anzeige dauer-<br>haft, ist die WLAN-/Bluetooth Funktion aktiviert.                                                         |
| Â | <b>Capital Lock – Großschrift</b><br>Die Großschrift [Caps Lock] wurde mit der Feststelltaste aktiviert, wenn<br>diese LED leuchtet. Hierbei werden die Buchstaben der Tastatur auto-<br>matisch großgeschrieben. |
| 1 | <b>Num Lock - Ziffernblock</b><br>Die numerische Tastaturbelegung wurde aktiviert [Num Lock], wenn<br>diese LED leuchtet.                                                                                         |

## 9. Erste Inbetriebnahme

Um Ihr Notebook sicher zu betreiben und eine hohe Lebenserwartung zu gewährleisten sollten Sie das Kapitel "Betriebssicherheit" am Anfang dieses Handbuches gelesen haben. Das Notebook ist bereits vollständig vorinstalliert, so dass Sie keine Treiber mehr laden müssen und Sie sofort starten können.

- Schließen Sie den mitgelieferten Netzadapter an das Notebook an. Verbinden Sie dann das Netzkabel mit dem Adapter und schließen es anschließend an einer Steckdose an.
- Klappen Sie das Display mit Daumen und Zeigefinger bis zur gewünschten Position auf. Das Display sollte nicht um mehr als 120° aufgeklappt werden. Halten Sie das Display beim Aufklappen, Positionieren und Schließen immer mittig fest. Bei Nichtbeachtung könnte das Display beschädigt werden. Versuchen Sie niemals, es mit Gewalt zu öffnen.

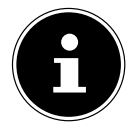

#### **HINWEIS!**

Bitte stellen Sie bei der ersten Inbetriebnahme Ihres Notebooks sicher, dass das Netzteil angeschlossen ist.

 Schalten Sie das Notebook ein, indem Sie den Ein-/Ausschalter betätigen. Das Notebook startet und durchläuft nun verschiedene Phasen.

Das Betriebssystem wird von der HDD/SSD geladen. Der Ladevorgang dauert bei der Ersteinrichtung etwas länger. Erst nachdem alle erforderlichen Daten eingegeben worden sind, ist das Betriebssystem eingerichtet. Das Betriebssystem ist vollständig geladen, wenn der Windows<sup>®</sup> Desktop angezeigt wird.

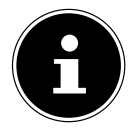

#### **HINWEIS!**

Die Erstinstallation kann einige Minuten in Anspruch nehmen. Nehmen Sie während der Erstinstallation das Notebook nicht vom Strom und schalten Sie es nicht aus. Dies könnte sich negativ auf die Installation auswirken. Schalten Sie das Notebook erst dann aus, wenn die Installation erfolgreich abgeschlossen wurde und der Windows<sup>®</sup> Desktop erscheint.

## 10. Stromversorgung

## 10.1. Ein-/Ausschalter

 Klappen Sie das Notebook auf und halten Sie den Ein-/Ausschalter kurz gedrückt, um das Notebook ein- bzw. auszuschalten.

Unabhängig vom Betriebssystem wird das Notebook ausgeschaltet, wenn der Schalter länger als 4 Sekunden ununterbrochen betätigt wird.

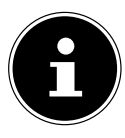

### HINWEIS!

Schalten Sie Ihr Notebook nicht aus, während auf die HDD/SSD zugegriffen wird. Andernfalls können Daten verloren gehen. Zum Schutz der HDD/SSD sollten Sie nach Ausschalten des Notebooks immer mindestens 5 Sekunden warten, bevor Sie es wieder einschalten.

## 10.2. Netzbetrieb

Ihr Notebook wird mit einem Universal-Netzadapter für Wechselstrom ausgeliefert, welcher sich automatisch auf die angebotene Stromquelle einstellt. Unterstützt werden die folgenden Werte: AC 100 - 240 V~ 50/60 Hz. Beachten Sie die Sicherheitshinweise zur Stromversorgung.

Der Adapter versorgt das Notebook mit Strom und lädt zudem den Akku auf. Ihr Akku wird auch dann geladen, wenn Sie bei angeschlossenem Netzadapter mit Ihrem Notebook arbeiten. Der Netzadapter verbraucht auch dann Strom, wenn das Notebook nicht mit dem Netzadapter verbunden ist. Ziehen Sie daher den Stecker des Netzadapters aus der Steckdose, wenn er nicht mit dem Notebook verbunden ist.

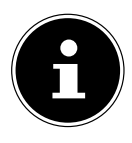

#### **HINWEIS!**

Verwenden Sie dieses Notebook und den beiliegenden Netzadapter ausschließlich miteinander.

#### 10.2.1. Notebook starten

- Klappen Sie das Display wie oben beschrieben auf und betätigen Sie den Ein/ Ausschalter.
- Folgen Sie den Anweisungen auf dem Bildschirm. Die einzelnen Dialoge erklären die durchzuführenden Schritte.
- Die Begrüßungsprozedur führt Sie durch mehrere Bildschirme und Dialoge.
- Wählen Sie Ihre gewünschte Sprache und danach die entsprechenden Ländereinstellungen aus.

#### Lizenzvertrag

Lesen Sie bitte den Lizenzvertrag aufmerksam durch. Sie erhalten wichtige rechtliche Hinweise zur Nutzung Ihres Softwareproduktes. Um den gesamten Text zu sehen, müssen Sie den Scrollbalken mit dem Mauszeiger nach unten verschieben, bis Sie das Ende des Dokumentes erreicht haben. Sie stimmen dem Vertrag zu, indem Sie auf das Optionsfeld **Ich nehme den Vertrag an** klicken. Nur dies berechtigt Sie, das Produkt gemäß den Bedingungen zu nutzen.

Nach Eingabe eines Computernamens, können Sie auf der Seite "**Funk**" Ihr Notebook sofort mit dem Internet verbinden, sofern Sie über eine entsprechend eingerichtete Internet-Verbindung verfügen.

Wenn Sie den Punkt überspringen, haben Sie die Möglichkeit die Verbindung zum Internet nachträglich unter dem Windows<sup>®</sup> Desktop herzustellen.

Sofern Sie bereits eine Internetverbindung hergestellt haben, können Sie sich jetzt mit einem Microsoft-Konto an Ihrem Notebook anmelden.

Der Microsoft Store bietet Ihnen die Möglichkeit z.B. neue Apps käuflich zu erwerben oder bereits vorinstallierte Apps zu aktualisieren.

Sollten Sie sich mit einem lokalen Konto anmelden, so können Sie die Anmeldung mit einem Microsoft-Konto jederzeit nachholen.

Die folgenden animierten Fenster sind reine Informationen zur Bedienung des neuen Windows<sup>®</sup> Betriebssystems.

Eingaben jeglicher Art können während der Animation nicht vorgenommen werden. Nach dem Anmeldungsprozess erscheint der Windows<sup>®</sup> Desktop.

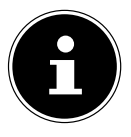

### **HINWEIS!**

Windows® kann in den ersten Tagen nach der Erstinstallation Daten aktualisieren und konfigurieren (z. B. durch neue Updates), was zu Verzögerungen des Herunterfahrens und Startens des Notebooks führen kann. Schalten Sie daher das Notebook nicht vorzeitig aus. Dies könnte sich negativ auf die Installation auswirken.

## 10.3. Genereller Umgang mit Akkus

Beim Umgang mit Akkus ist es wichtig, auf eine richtige Nutzung und Ladung zu achten, damit die Kapazität des Akkus voll ausgenutzt und seine Lebensdauer so lang wie möglich erhalten bleibt. Die optimale Ladetemperatur liegt bei ca. 20° C. Beachten Sie auch unbedingt die Sicherheitshinweise.

- Achten Sie auf die richtige Lagerung des Akkus bei längerer Nichtbenutzung Ihres Gerätes.
- Führen Sie einmal monatlich einen kompletten Entlade- bzw. Ladezyklus durch. Lagern Sie das Gerät anschließend mit ca. 50 % der Akku-Kapazität. Somit wird verhindert, dass der Akku vollständig entladen und dauerhaft beschädigt /nicht mehr geladen werden kann.
- Der Akku/das Gerät sollte nicht unbeaufsichtigt geladen werden.
- Während des Ladens sollte der Akku/das Gerät nicht auf empfindlichen oder leicht entzündlichen Materialien positioniert werden.

## 10.4. Akkubetrieb

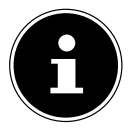

### HINWEIS!

Akkus speichern elektrische Energie in ihren Zellen und geben sie dann bei Bedarf wieder ab. Bitte laden und entladen Sie den neuen Akku zwei- bis dreimal hintereinander vollständig, damit dieser seine volle Leistungsfähigkeit erreicht!

### 10.4.1. Aufladen des Akkus

Der Akku wird über den Netzadapter aufgeladen. Wenn der Netzadapter angeschlossen ist, lädt sich der Akku automatisch auf, unabhängig davon, ob das Notebook eingeschaltet ist oder nicht. Eine vollständige Aufladung benötigt bei abgeschaltetem Notebook einige Stunden. Wenn das Notebook eingeschaltet ist, dauert der Ladevorgang deutlich länger.

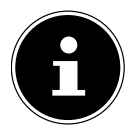

### HINWEIS!

Der Ladevorgang wird unterbrochen, wenn Temperatur oder Spannung des Akkus zu hoch sind.

### 10.4.2. Entladen des Akkus

Betreiben Sie das Notebook über den Akku, bis es sich aufgrund der niedrigen Akkuladung von allein ausschaltet.

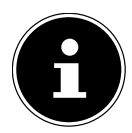

### HINWEIS!

Denken Sie daran, Ihre geöffneten Dateien rechtzeitig zu sichern, um eventuellen Datenverlust zu vermeiden.

### 10.4.3. Akkuleistung

Die jeweilige Betriebsdauer variiert je nach Einstellung der Stromsparfunktionen. Ihr Notebook erfordert einen höheren Leistungsanspruch bei der Ausführung bestimmter Anwendungen, wie z. B. das Abspielen einer DVD.

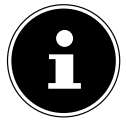

#### **HINWEIS!**

Wenn Sie die Warnsignale bei niedrigem Akkustand ignorieren, wird Ihr Notebook heruntergefahren.

## 10.5. Energieverwaltung (Power Options)

Ihr Notebook bietet automatische und modifizierbare Stromspar- und Energiefunktionen, die Sie zur Maximierung der Akkunutzungsdauer und Reduzierung der gesamten Betriebskosten verwenden können.

### 10.5.1. Energiespartipps

- Mit den Tasten Fn+F1 können Sie in den Energiesparmodus wechseln.
- Über die Einstellungen in den Energieoptionen können Sie die Energieverwaltung Ihres Computers optimieren.
- Soll der Computer über einen längeren Zeitraum nicht verwendet werden, trennen Sie in jedem Fall die Stromzufuhr, damit keine Energie verbraucht wird. Ziehen Sie dazu den Netzstecker.

Dank der Energieverwaltungsfunktion kann das Gerät, wenn es für eine gewisse Zeit nicht benutzt wurde, in den Energiespar- bzw. Ruhemodus wechseln.

Damit dieses Energiesparpotenzial genutzt werden kann, wurde die Energieverwaltungsfunktion so voreingestellt, dass sich das System

bei Betrieb mit einem Netzadapter wie folgt verhält:

- Abschalten des Bildschirms nach 10 Minuten
- Wechseln in den Energiesparmodus nach 30 Minuten

bei Akkubetrieb wie folgt verhält:

- Abschalten des Bildschirms nach 5 Minuten
- Wechseln in den Energiesparmodus nach 15 Minuten

Durch Drücken des Ein-/Ausschalters wird der Energiesparmodus beendet.

### 10.5.2. ECO-Modus

Sie können durch Aktivierung des ECO-Modus Energie sparen und die Laufzeit Ihres Akkus verlängern. Mit der Tastenkombination **Fn+F4** rufen Sie das Menü des ECO-Modus auf.

## 11. Display

## 11.1. Öffnen und Schließen des Displays

Das Display wird durch die spezielle Konstruktion der Displayscharniere verschlossen, so dass eine zusätzliche Verriegelung nicht erforderlich ist.

 Zum Öffnen klappen Sie das Display mit Daumen und Zeigefinger bis zur gewünschten Position auf.

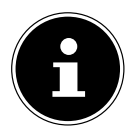

## HINWEIS!

### Beschädigungsgefahr!

Gewaltsames Aufklappen des Displays kann zu Beschädigungen am Gerät führen.

- Halten Sie das Display beim Aufklappen, Positionieren und Schließen immer mittig fest.
- Klappen Sie das Display nicht um mehr als 120° auf.

Dem Schließen und Öffnen des Displays können über die Energieverwaltung unterschiedliche Funktionen zugewiesen werden.

## 11.2. Anschluss eines externen Monitors

Das Notebook verfügt über eine VGA-Anschlussbuchse sowie über einen HDMI-Anschluss für einen externen Monitor.

- Fahren Sie Ihr Notebook ordnungsgemäß herunter.
- Schließen Sie das Signalkabel des externen Monitors (nicht im Lieferumfang enthalten) an die VGA-Buchse des Notebooks an. Alternativ können Sie den digitalen HDMI-Anschluss (High Definiton Multimedia Interface) zur Übertragung von Bild- und Tonsignalen benutzen.
- Verbinden Sie den externen Monitor mit dem Stromnetz, und schalten Sie ihn ein.
- Schalten Sie nun Ihr Notebook ein.

## 12. Dateneingabe

## 12.1. Tastatur

Durch Doppelbelegung einiger Tasten steht Ihnen der gleiche Funktionsumfang wie bei einer herkömmlichen Windows-Tastatur zur Verfügung. Einige Funktionen werden mit Hilfe der für Notebooks typischen **Fn**-Taste eingegeben.

#### 12.1.1. Notebookspezifische Tastenkombinationen

|                   | Beschreibung                                                                                                    |
|-------------------|----------------------------------------------------------------------------------------------------|
| Fn + F1           | Sleep                                                                                                    |
| Fn + <del>)</del> | Flugzeugmodus<br>Mit dieser Tastenkombination schalten Sie den Flugzeugmodus<br>ein oder aus.                                                                                                    |
| Fn + F4           | <b>ECO Funktion</b><br>Mit dieser Tastenkombination rufen Sie das Menü der ECO-<br>Funktion auf.                                                                                                    |
| Fn + F5           | <b>Dunkler</b><br>Verringert die Helligkeit des Displays.                                                                                                    |
| Fn + F6           | <b>Heller</b><br>Erhöht die Helligkeit des Displays.                                                                                                    |
| Fn + F7           | <b>Hintergrundbeleuchtung</b><br>Schaltet die Hintergrundbeleuchtung des eingebauten Displays<br>aus, um Energie zu sparen. Die Beleuchtung wird durch das<br>Drücken <b>von Fn+F7</b> eingeschaltet. |
| Fn + F8           | <b>Anzeige</b><br>Schaltet die Bildschirmanzeige zwischen LCD, externem Display<br>und gleichzeitiger Anzeige um.                                                                                     |
| Fn + F9           | <b>Touchpad</b><br>Schaltet das Touchpad ein oder aus.                                                                                                    |
| Fn + F10          | <b>Stummschaltung</b><br>Schaltet die Tonwiedergabe ein oder aus.                                                                                                    |
| Fn + F11          | <b>Leiser</b><br>Verringert die Lautstärke der Tonwiedergabe.                                                                                                    |
| Fn + F12          | <b>Lauter</b><br>Erhöht die Lautstärke der Tonwiedergabe                                                                                                    |

## 12.2. Touchpad

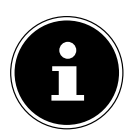

## HINWEIS!

Beschädigungsgefahr!

Bei Verwendung von nicht geeigneten Gegenständen zur Steuerung des Gerätes kann das Touchpad dauerhaft beschädigt werden.

 Benutzen Sie keine Kugelschreiber oder anderen Gegenstände, da dies zu einem Defekt Ihres Touchpads führen könnte.

## 13. Zusätzliche Festplatte einbauen

Zum Einbau einer zusätzlichen Festplatte liegt Ihrem Notebook ein Einbaukit, bestehend aus einer Schutzfolie und 4 Schrauben, bei.

Um eine zusätzliche Festplatte einzubauen, gehen Sie wie folgt vor:

- Schalten Sie das Notebook aus, indem Sie es ordnungsgemäß herunterfahren und trennen Sie das Notebook vom Strom. Entfernen Sie alle Verbindungskabel.
- Drehen Sie das Notebook um und legen Sie es auf eine stabile, ebene Unterlage, um Stürze des Notebooks zu vermeiden.
- Entfernen Sie die in der Zeichnung markierte Schraube auf der Unterseite des Notebooks.

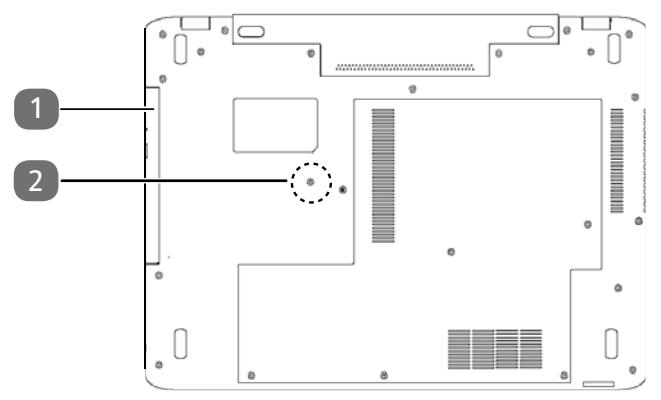

1 HDD Bay für eine zusätzliche Festplatte

2 Schraube zum Lösen der HDD Bay

 Greifen Sie mit dem Fingernagel zwischen Gehäuse und HDD Bay und ziehen Sie die Bay vorsichtig aus dem Gerät heraus. Legen Sie Ihre zusätzliche Festplatte mit der beschrifteten Seite nach oben auf die beigefügte Schutzfolie (Abb. 1), so dass die vier seitlichen Löcher in der Schutzfolie mit den entsprechenden Löchern in der Festplatte übereinstimmen (Abb. 2).

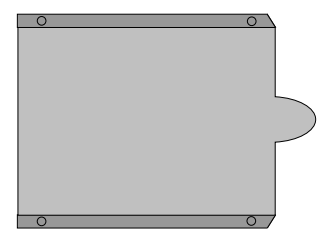

Abb. 1 - Schutzfolie (Abbildung ähnlich)

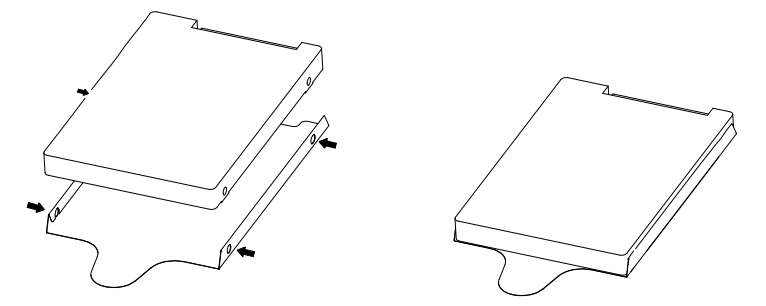

Abb. 2 (Abbildung ähnlich)

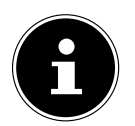

#### **HINWEIS!**

Achten Sie darauf, dass die beschriftete Seite der Festplatte nicht von der Schutzfolie bedeckt wird. Die Schutzfolie dient dem Schutz der Platine.

- Setzen Sie die Festplatte mit der Folie vorsichtig in die HDD Bay ein.
- Achten Sie darauf, dass die Folie nicht verruscht. Halten Sie dazu die Festplatte mit Daumen und Zeigefinger fest und schieben Sie diese vorsichtig auf die Kontakte.
- Fixieren Sie nun die eingelegte Festplatte mit den beigelegten 4 Schrauben an der HDD Bay, indem Sie die Schrauben (seitlich durch die Einkerbungen in der Bay) an der HDD Bay festschrauben.
- Schieben Sie die HDD Bay in das Notebook-Gehäuse.
- Setzen Sie die zuvor entfernte Schraube wieder in das Gehäuse ein und starten Sie Ihr Notebook.

Die zusätzliche Festplatte wird von dem Betriebssystem erkannt und eingebunden, sofern diese bereits formatiert ist oder Daten enthält.

## 14. Soundsystem

Ihr Notebook ist mit einem High Definition Audiosystem mit 2 Lautsprechern (Dolby<sup>®\*</sup>) ausgestattet. Über das Menü **Dolby** in den **Eigenschaften von Lautsprecher** können persönliche Einstellungen vorgenommen werden. Dies gewährleistet eine optimale Unterstützung für alle gängigen Programme und Spiele.

## 14.1. Externe Audioverbindungen

Ihr Notebook verfügt über eingebaute Stereo-Lautsprecher, so dass Sie stets ohne zusätzliche Geräte Klänge wiedergeben können. Die Benutzung der externen Anschlüsse gibt Ihnen eine gute Möglichkeit, Ihr Notebook mit externen Geräten zu verbinden.

Mit Hilfe der Tastenkombination **Fn+F11** und **Fn+F12** haben Sie die Möglichkeit, die Lautstärke zu regulieren.

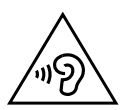

## WARNUNG!

#### Hörschädigung!

Zu große Lautstärke bei der Verwendung von Ohrhörern oder Kopfhörern sowie die Veränderung der Grundeinstellungen des Equalizers, der Treiber, der Software oder des Betriebssystems erzeugt übermäßigen Schalldruck und kann zum Verlust des Hörsinns führen.

- Stellen Sie die Lautstärke vor der Wiedergabe auf den niedrigsten Wert ein.
- Starten Sie die Wiedergabe und erhöhen Sie die Lautstärke auf den Pegel, der für Sie angenehm ist.

<sup>\*</sup> Dolby ist ein eingetragenes Warenzeichen der Dolby Laboratories.

## 15. Netzwerkbetrieb

## 15.1. Netzwerkanschluss

Schließen Sie ein Ende mit dem RJ45-Anschluss (Westernstecker) an die Netzwerkschnittstelle Ihres Notebooks an und das andere an einen anderen Computer oder Hub/Switch. Weitere Erläuterungen zum Netzwerk finden Sie in der Windows<sup>®</sup>-Hilfe.

## 15.2. Wireless LAN (Funk-Netzwerk)

Diese Funktion ermöglicht es Ihnen, über Funk eine Netzwerkverbindung zu einer entsprechenden Gegenstelle aufzubauen. Bitte lesen Sie die erforderlichen Voraussetzungen. Die Wireless LAN- Funktion kann über das Icon rechts in der Taskleiste ein- bzw. ausgeschaltet werden und ist ab Werk aktiviert.

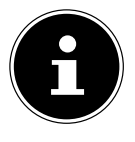

#### **HINWEIS!**

Betreiben Sie die Wireless LAN Funktion nicht an Orten, in denen funkempfindliche Geräte stehen (Bsp.: Krankenhäuser etc.). Ist nicht sichergestellt, dass keine Beeinträchtigung oder Störung dieser Geräte besteht, deaktivieren Sie diese Option.

#### 15.2.1. Voraussetzungen

Als Gegenstelle kann man einen sog. Access Point benutzen. Ein Access Point ist ein Funkübertragungsgerät, das mit Ihrem Notebook kommuniziert und den Zugriff auf das angeschlossene Netzwerk steuert.

WLAN Access Points sind häufig in Großraumbüros, Flughäfen, Bahnhöfen, Universitäten oder Internet-Cafés zu finden. Sie bieten Zugriff auf eigene Dienste und Netzwerke oder das Internet.

Meist sind Zugangsberechtigungen erforderlich, die i. d. R. kostenpflichtig sind. Oft findet man Access Points mit integriertem DSL-Modem. Diese sog. Router stellen die Verbindung zum vorhandenen DSL-Internetanschluss und dem Wireless LAN her. Es kann auch ohne Access Point eine Verbindung zu einem anderen Endgerät mit

Wireless LAN-Funktionalität hergestellt werden. Allerdings limitiert sich das Netzwerk ohne Router auf die direkt verbundenen Geräte.

Wird eine Verschlüsselung bei der Übertragung benutzt, muss diese bei allen Geräten nach dem gleichen Verfahren und den gleichen Einstellungen arbeiten. Die Verschlüsselung ist ein Verfahren, um das Netzwerk vor unbefugtem Zugriff zu schützen.

Die Übertragungsgeschwindigkeit kann je nach Entfernung und Auslastung der Gegenstelle variieren.

## 15.3. Bluetooth

Die Bluetooth-Technologie dient dazu, kurze Entfernungen drahtlos zu überbrücken. Bluetooth-Geräte übertragen Daten per Funk, so dass Computer, Mobiltelefone, Drucker, Tastaturen, Mäuse und andere Geräte ohne Kabel miteinander kommunizieren können.

Die Datenübertragungsgeschwindigkeit der Bluetooth-Drahtlostechnologie kann je nach Gerät oder Umgebungsfaktoren unterschiedlich sein. Mit einem Bluetooth-Gerät können Daten durch Wände, Jackentaschen und Aktentaschen übertragen werden. Die Übertragung zwischen Bluetooth-Geräten erfolgt mit der Hochfrequenz von 2,4 Gigahertz (GHz).

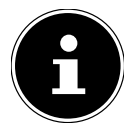

### **HINWEIS!**

Betreiben Sie die Bluetooth-Funktion nicht an Orten, in denen funkempfindliche Geräte stehen (Bsp.: Krankenhäuser etc.). Ist nicht sichergestellt, dass keine Beeinträchtigung oder Störung dieser Geräte besteht, deaktivieren Sie diese Option.

## 15.4. Flugzeugmodus

Über den Flugmodus werden alle Funkverbindungen (z. B. WLAN, Bluetooth) deaktiviert. Standardmäßig ist der Flugzeugmodus deaktiviert, somit stehen alle Funkverbingungen zur Verfügung.

## 16. Multikartenleser

Speicherkarten sind Medien, die z. B. im Bereich der digitalen Fotografie eingesetzt werden. Die Form und Kapazität einer Speicherkarte kann je nach Hersteller variieren. Sie können nachfolgende Kartentypen verwenden:

SD, SDHC und SDXC

## 16.1. Speicherkarte einlegen

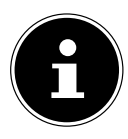

## HINWEIS!

### Beschädigungsgefahr!

Unsachgemäßes Einlegen der Speicherkarte kann zu Beschädigungen am Gerät führen.

- Schieben Sie die Speicherkarte nur mit den Kontakten nach unten in den Kartenschacht.
- Schieben Sie die Karte bis zum Anschlag in den Kartenschacht

## 16.2. Speicherkarte entfernen

- Um die Karte zu entfernen, drücken Sie diese zunächst in den Anschluss hinein, um die Sicherung zu lösen.
- > Ziehen Sie nun die Karte aus dem Schacht und lagern Sie diese fachgerecht.

## 17. USB-Anschluss

Der Universal Serial Bus ist ein Standard für den Anschluss von Eingabegeräten, Scannern und weiteren Peripherien. Die USB 3.0 Anschlüsse sind vollständig abwärtskompatibel. Ihr Notebook verfügt über **1 USB 3.0 Anschluss** und **2 USB 2.0 Anschlussbuchsen**.

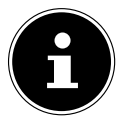

## HINWEIS!

Achten Sie darauf, dass der Stecker und die Buchse genau zusammen passen, um eine Beschädigung der Kontakte zu vermeiden. Durch die Anordnung der Kontakte passt der Stecker nur in einer Position in die Buchse (Ausnahme: USB Typ C).

Schließen Sie Ihre USB-Geräte möglichst immer an dem Anschluss an, an dem sie installiert wurden. Andernfalls erhalten Geräte eine neue ID und eine Nachinstallation der Treiber ist erforderlich.

## 18. Notebook sichern

## 18.1. Einschaltkennwort

Sie können Ihr Notebook mit einem Einschaltkennwort gegen unbefugte Benutzung schützen. Beim Einschalten des Notebooks erscheint dann eine Aufforderung zur Eingabe des Kennwortes auf dem Bildschirm. Das Kennwort wird in der **UEFI-Einstellung** eingerichtet.

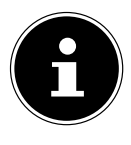

### HINWEIS!

Bewahren Sie Ihr Kennwort an einem sicheren Ort auf. Wenn Sie Ihr Kennwort vergessen, haben Sie keine Möglichkeit, dieses zu löschen. Wenden Sie sich in diesem Falle an Ihren Kundendienst.

Sie können auch die Sicherheitsoption von Windows® nutzen, um Ihre Daten vor unbefugtem Zugriff zu schützen.

## 18.2. Kensington-Sicherheitsschloss

Mit einem sog. Kensington-Sicherheitsschloss können Sie Ihr Notebook gegen Diebstahl schützen. Im Fachhandel finden Sie dieses Sicherheitsschloss mit Kabel als Zubehör.

Um das Sicherheitsschloss anzubringen, wickeln Sie das Kabel um einen stationären Gegenstand, z. B. ein Tischbein. Stecken Sie das Schloss in die Kensington-Vorrichtung und drehen Sie den Schlüssel, um es abzuschließen. Bewahren Sie den Schlüssel an einem sicheren Ort auf.

## 19. Notebook in den Auslieferungszustand zurücksetzen

Sollte Ihr System einmal nicht mehr ordnungsgemäß reagieren und eine Wiederherstellung des Systems notwendig sein, nutzen Sie je nach Ausstattung Ihres Notebooks entweder Cyberlink PowerRecover oder die Windows eigenen Wiederherstellungsoptionen.

## 19.1. Systemwiederherstellung mit PowerRecover

Bei Problemen mit der Installation oder anderen Softwareproblemen, bei denen es nötig ist, die Software neu zu installieren, bietet Ihnen PowerRecover mehrere Möglichkeiten, um Windows<sup>®</sup> neu auf Ihrem Notebook aufspielen.

Achten Sie vorher darauf, dass Sie alle für Sie wichtigen Daten oder Programme gesichert haben.

#### 19.1.1. Systemwiederherstellung starten

Starten Sie das Gerät neu und drücken Sie während des Startvorgangs die Taste F11, um PowerRecover zu starten.

#### oder

Klicken Sie im Startmenü auf die **PowerRecover** App, um das Programm zu starten.

Es werden Ihnen folgende mögliche Optionen angeboten:

- Notfallmedium für Treiber und Tools erstellen
   Die Treiber und Tools werden auf einem Speichermedium gesichert.
  - Notfallmedium f
    ür Treiber und Tools erstellen Erstellung einer Support Disc
  - Notfall-USB-Disk f
    ür Treiber und Tools erstellen Erstellen eines Support-USB-Speichermediums
- Aktualisieren Sie Ihren PC, ohne Ihre Daten zu beschädigen Aktualisierung des Gerätes mit Hilfe der Windows Wiederherstellungsoptionen.
  - Eigene Dateien beibehalten
     Es werden alle Apps und Einstellungen entfernt, die persönlichen Daten bleiben erhalten.

#### Alles entfernen

Alle Daten, Apps und Einstellungen werden entfernt.

Wiederherstellung

Das Gerät wird neu gestartet und in den Auslieferungszustand zurückversetzt.

- Auf HDD zurücksetzen keine Sicherung der Benutzerdaten
   Alle Daten auf dem Gerät werden unwiderruflich gelöscht.
   Es wird der Auslieferungszustand wieder hergestellt.
- Auf HDD zurücksetzen mit gesicherten Benutzerdaten
   Es wird der Auslieferungszustand erstellt und alle Benutzerdaten unter
   C:\USERS werden gesichert.
- Klicken Sie auf Weiter und folgen Sie den weiteren Anweisungen auf dem Bildschirm, um den Auslieferungszustand wieder herzustellen.

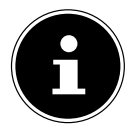

#### **HINWEIS!**

Bei der Option mit gesicherten Benutzerdaten dauert die Rücksicherung sehr lange. Es werden nur die Daten gesichert, die sich in dem Ordner C:\USERS befinden. Alle weiteren Daten werden gelöscht. Führen Sie daher immer regelmäßig eine Datensicherung auf externen Datenträgern durch. Die Geltendmachung von Schadensersatzansprüchen für Datenverlust und dadurch entstandene Folgeschäden wird ausgeschlossen.

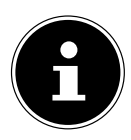

### **HINWEIS!**

Sollte Ihr System auf das Drücken der Taste **F11** nicht mit dem Starten des Programms PowerRecover reagieren, dann nutzt Ihr System die Windows eigenen Wiederherstellungsoptionen; lesen Sie in diesem Fall weiter im Kapitel "Systemwiederherstellung mit Windows Wiederherstellungsoptionen".

## 19.2. Systemwiederherstellung mit Windows Wiederherstellungsoptionen

Falls bei Ihrem Gerät Probleme auftreten, können Sie es auffrischen oder zurücksetzen. Beim Auffrischen des Gerätes wird Windows neu installiert. Ihre persönlichen Dateien und Einstellungen werden beibehalten.

Beim Zurücksetzen des Gerätes wird Windows erneut installiert. Ihre Dateien, Einstellungen und Apps werden mit Ausnahme der auf dem Gerät vorinstallierten Apps jedoch gelöscht.

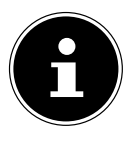

### HINWEIS!

Sollte das Notebook dreimal hintereinander nicht ordnungsgemäß gestartet sein, erscheint automatisch das Windows Wiederherstellungsmenü.

### 19.2.1. So frischen Sie Ihr Gerät auf

- Öffnen Sie das Startmenü.
- Tippen oder klicken Sie auf den Eintrag Alle Apps.
- Wählen Sie die App **Einstellungen** aus der Liste aus.
- Tippen oder klicken Sie auf **Update und Sicherheit.**
- Tippen oder klicken Sie auf den Menüpunkt Wiederherstellung.
- Tippen oder klicken Sie auf Los geht's.
- Es öffnet sich ein Auswahlfenster, wählen Sie hier die Wiederherstellungsoption
   Eigene Dateien behalten, um den PC aufzufrischen.

### 19.2.2. So setzen Sie Ihr Gerät zurück

- Öffnen Sie das Startmenü.
- Tippen oder klicken Sie auf den Eintrag Alle Apps.
- Wählen Sie die App **Einstellungen** aus der Liste aus.
- Tippen oder klicken Sie auf **Update und Sicherheit.**
- Tippen oder klicken Sie auf den Menüpunkt Wiederherstellung.
- Tippen oder klicken Sie auf Los geht's.
- Es öffnet sich ein Auswahlfenster, wählen Sie hier die Wiederherstellungsoption Alles entfernen, um Windows komplett neu zu installieren.

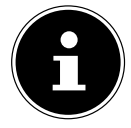

### HINWEIS!

Führen Sie jede Art der Wiederherstellung nur mit angeschlossenem Netzteil durch.

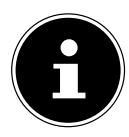

### HINWEIS!

Wenn Sie das Windows Passwort Ihres Gerätes vergessen haben, können Sie das Notebook auch durch einen Neustart vom Anmeldebildschirm aus zurücksetzen.

Halten Sie dazu im Anmeldebildschirm die Umschalttaste gedrückt und wählen Sie dann **Ein/Aus ()** > **Neustart** unten rechts aus. Wählen Sie nach dem Neustart des Gerätes **Problembehandlung** > **Diesen PC zu-rücksetzen** aus.

## 20. UEFI-Einstellung

In der UEFI-Einstellung (Hardware Basis-Konfiguration Ihres Systems) haben Sie vielfältige Einstellungsmöglichkeiten zum Betrieb Ihres Notebooks. Beispielsweise können Sie die Betriebsweise der Schnittstellen, die Sicherheitsmerkmale oder die Verwaltung der Stromversorgung ändern. Das Notebook ist bereits ab Werk so eingestellt, dass ein optimaler Betrieb gewährleistet ist.

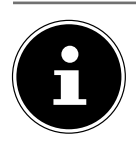

#### **HINWEIS!**

Bitte ändern Sie die Einstellungen nur, wenn dies absolut erforderlich ist und Sie mit den Konfigurationsmöglichkeiten vertraut sind.

## 20.1. Ausführen der UEFI-Einstellung

Sie können das Konfigurationsprogramm nur kurz nach dem Systemstart ausführen. Wenn das Notebook bereits gestartet ist, schalten Sie es ab und starten es erneut.

Drücken Sie die **F2** Funktionstaste, um die UEFI-Einstellung zu starten.

## 21. FAQ - Häufig gestellte Fragen

#### Wie aktiviere ich Windows®?

 Windows<sup>®</sup> aktiviert sich automatisch, sobald eine Internetverbindung hergestellt wird.

#### Wann empfiehlt sich die Wiederherstellung des Auslieferungszustandes?

• Diese Methode sollte nur als letzte Lösung gewählt werden. Lesen Sie im Kapitel Systemwiederherstellung, welche Alternativen sich anbieten.

#### Wie mache ich eine Datensicherung?

 Machen Sie eine Sicherung und eine Rücksicherung ausgewählter Daten auf externen Medien, um sich mit der Technik vertraut zu machen. Eine Sicherung ist unbrauchbar, wenn Sie nicht in der Lage sind, die Daten wiederherzustellen, das Medium defekt oder nicht mehr verfügbar ist.

## Warum muss ich mein USB-Gerät erneut installieren, obwohl ich dies bereits getan habe?

- Wird das Gerät nicht am gleichen USB-Anschluss betrieben, an dem es installiert worden ist, erhält es automatisch eine neue Kennung. Das Betriebssystem behandelt es dann wie ein neues Gerät und möchte es neu installieren.
- Verwenden Sie den installierten Treiber oder schließen Sie das Gerät an dem Anschluss an, an dem es installiert wurde.

#### Das Notebook schaltet sich nicht ein.

- Befinden sich das Notebook im Akkubetrieb, schließen Sie das Notebook an den Netzadapter an und vergewissern Sie sich, dass der Akku geladen ist bzw. wird.
- Wenn Sie das Notebook bereits mit Netzadapter betreiben, trennen Sie den Netzadapter von der Steckdose und schließen Sie zum Test z. B. eine Lampe an dieselbe Steckdose an. Funktioniert die Lampe auch nicht, fragen Sie einen Elektriker um Rat.

#### Der Bildschirm ist schwarz.

- Dieser Fehler kann unterschiedliche Ursachen haben:
  - Die Betriebsanzeige (Ein-/Ausschalter) leuchtet nicht und das Notebook befindet sich im Ruhezustand.

#### Lösung:

Betätigen Sie den Ein-/Ausschalter.

 Die Energie Sparen Anzeige blinkt. Das Notebook befindet sich im Energie Sparen Modus.

#### Lösung:

Betätigen Sie den Ein-/Ausschalter.

 Die Hintergrundbeleuchtung wurde mit der Tastenkombination Fn+F7 deaktiviert.

#### Lösung:

Durch das Drücken der Tastenkombination **Fn+F7** wird die Hintergrundbeleuchtung wieder aktiviert.

#### Das Notebook schaltet sich während des Betriebs aus.

 Der Akku könnte leer sein. Schließen Sie das Notebook über den Netzadapter an und laden Sie den Akku auf.

#### Das Notebook lässt sich nicht einschalten.

 Betreiben Sie das Notebook über den Akku, überprüfen Sie, ob dieser richtig eingelegt und geladen ist.

#### Die WLAN-/Bluetooth-Verbindungen funktionieren nicht.

Überprüfen Sie ob der Flugzeugmodus ausgeschaltet ist.

#### Das Touchpad ist ohne Funktion.

• Um das Touchpad zu aktivieren, drücken Sie die Tastenkombination **Fn+F9**.

#### Apps (z.B. Wetter App) können nicht als Live Kachel dargestellt werden.

• Überprüfen Sie das Datum, die Zeitzone und die Uhrzeit.

#### Problem bei der Erkennung einer weiteren Festplatte.

Sollten Sie Ihr Gerät um eine zusätzliche Festplatte ergänzen, ist es möglich, dass diese unter Windows nicht sofort sichtbar ist. Sollte dies der Fall sein, gehen Sie wie folgt vor:

- Machen Sie einen Rechtsklick auf den Startbutton.
- Machen Sie einen Linksklick auf Datenträgerverwaltung und bestätigen Sie das Fenster, was sich nun öffnet, mit OK.
- Maximieren Sie das nächste Fenster zum besseren Bearbeiten.

| (+ +) m   ₩                              | m 8 m 1                    | 8                       |              |                                           |                             |                             |                |   |      |      |
|------------------------------------------|----------------------------|-------------------------|--------------|-------------------------------------------|-----------------------------|-----------------------------|----------------|---|------|------|
| lolume                                   | Leyout                     | Type                    | File System  | Status                                    | Capacity                    | Free Spa                    | 1.Free         | 1 |      | _    |
|                                          | Simple<br>Simple<br>Simple | Besic<br>Basic<br>Basic |              | Healthy (E.,<br>Healthy (R.,<br>Healthy ( | 100 MB<br>500 MB<br>1.00 GB | 100 MB<br>500 MB<br>1.00 GB | 100 %<br>100 % |   |      | _    |
| a Boot (C)<br>a Recover (D)              | Simple                     | Basic<br>Basic          | NTFS<br>NTFS | Healthy (B.,<br>Healthy (P.,              | 57.53 GB<br>60.00 GB        | 21.74 GB<br>38.02 GB        | 38 %<br>63 %   |   |      |      |
|                                          |                            |                         |              |                                           |                             |                             |                |   |      |      |
| CirDink 0<br>Besic<br>Drulina<br>Drulina | 631.39 GB<br>Unallocated   | 0                       | )            |                                           |                             |                             |                |   | <br> | <br> |

Im unteren Teil des Fensters **0** sehen Sie nun die zusätzliche Festplatte.

- Klicken Sie mit der rechten Maustaste in den oben markierten Bereich O.
- Wählen Sie die erste angezeigte Option aus und bestätigen Sie diese mit einem linken Mausklick.
- Klicken Sie nun solange auf Weiter bis Beenden erscheint und bestätigen Sie.

Nach wenigen Sekunden ist die Festplatte im Windows Explorer sichtbar und steht Ihnen zur Verfügung.

## 22. Kundendienst

### 22.1. Erste Hilfe bei Hardwareproblemen

Fehlfunktionen können manchmal banale Ursachen haben, aber manchmal auch von defekten Komponenten ausgehen. Wir möchten Ihnen hiermit einen Leitfaden an die Hand geben, um das Problem zu lösen.

Wenn die hier aufgeführten Maßnahmen keinen Erfolg bringen, helfen wir Ihnen gern weiter. Rufen Sie uns an!

## 22.2. Lokalisieren der Ursache

Beginnen Sie mit einer sorgfältigen Sichtprüfung aller Kabelverbindungen. Wenn das Notebook an Peripheriegeräte angeschlossen ist, überprüfen Sie auch hier die Steckverbindungen aller Kabel.

## 22.3. Benötigen Sie weitere Unterstützung?

Wenn Sie trotz der Vorschläge im vorangegangenen Abschnitt immer noch Probleme haben, nehmen Sie bitte Kontakt mit Ihrer Hotline auf oder wenden Sie sich an www.medion.de. Wir werden Ihnen weiterhelfen.

Bevor Sie sich jedoch an Ihr Technologie Center wenden, bereiten Sie bitte folgende Daten vor:

- Haben Sie Erweiterungen oder Änderungen an der Ausgangskonfiguration vorgenommen?
- Was für zusätzliche Peripheriegeräte nutzen Sie?
- Welche Meldungen, wenn überhaupt, erscheinen?
- Welche Software wurde beim Auftreten des Fehlers verwendet?
- Welche Schritte haben Sie zur Lösung des Problems bereits unternommen?

## 22.4. Treiberunterstützung

Das System ist mit den installierten Treibern in unseren Testlabors ausgiebig und erfolgreich getestet worden. In der Computerbranche ist es jedoch üblich, dass die Treiber von Zeit zu Zeit aktualisiert werden. Dies kommt daher, dass sich z. B. eventuelle Kompatibilitätsprobleme zu anderen, noch nicht getesteten Komponenten (Programme, Geräte) ergeben haben. Sie können aktuelle Treiber aus dem Internet auf folgender Adresse finden:

#### http://www.medion.de

Bitte wenden Sie sich an die Service-Adresse des Landes, im dem das Gerät erworben wurde.

## 22.5. Transport

Beachten Sie folgende Hinweise, wenn Sie das Notebook transportieren wollen:

- Schalten Sie das Notebook aus.
- Warten Sie nach einem Transport des Notebooks solange mit der Inbetriebnahme, bis das Gerät die Umgebungstemperatur angenommen hat. Bei großen Temperatur- oder Feuchtigkeitsschwankungen kann es durch Kondensation zur Feuchtigkeitsbildung innerhalb des Notebooks kommen, die einen elektrischen Kurzschluss verursachen kann.
- Verwenden Sie stets eine Notebook-Tragetasche, um das Notebook vor Schmutz, Feuchtigkeit, Erschütterungen und Kratzern zu schützen.
- Benutzen Sie f
  ür den Versand Ihres Notebooks stets die originale Kartonage und lassen Sie sich von Ihrem Transportunternehmen diesbez
  üglich beraten.
- Laden Sie Ihren Akku vor Antritt längerer Reisen unbedingt voll auf und vergessen Sie nicht, den Netzadapter mitzunehmen.
- Erkundigen Sie sich vor einer Reise über die am Zielort vorhandene Strom- und Kommunikationsversorgung.
- Erwerben Sie vor dem Reiseantritt bei Bedarf die erforderlichen Adapter für Strom.
- Legen Sie, bei Versand des Notebooks, den Akku separat in die Kartonage.
- Wenn Sie die Handgepäckkontrolle am Flughafen passieren, ist es empfehlenswert, dass Sie das Notebook und alle magnetischen Speichermedien (z. B. externe Festplatten) durch die Röntgenanlage (die Vorrichtung, auf der Sie Ihre Taschen abstellen) schicken. Vermeiden Sie den Magnetdetektor (die Konstruktion, durch die Sie gehen) oder den Magnetstab (das Handgerät des Sicherheitspersonals), da dies u. U. Ihre Daten zerstören könnte.

## 22.6. Wartung

Es befinden sich keine zu wartenden oder zu reinigenden Teile innerhalb des Notebook-Gehäuses.

- > Ziehen Sie vor dem Reinigen immer den Netzstecker und alle Verbindungskabel.
- Reinigen Sie das Notebook nur mit einem nebelfeuchten, fusselfreien Tuch.
- Verwenden Sie keine Lösungsmittel, ätzende oder gasförmige Reinigungsmittel.

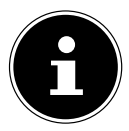

#### HINWEIS Beschädigungsgefahr!

Die Steckkontakte keinesfalls mit Wasser in Berührung bringen, um Beschädigungen zu vermeiden.

 Sollte dies dennoch passieren, sind die Steckkontakte vor der nächsten Verwendung unbedingt trocken zu reiben.

## 23. Auf-/Umrüstung und Reparatur

Überlassen Sie die Auf- oder Umrüstung Ihres Notebooks ausschließlich qualifiziertem Fachpersonal. Sollten Sie nicht über die notwendige Qualifikation verfügen, beauftragen Sie einen entsprechenden Service-Techniker. Bitte wenden Sie sich an Ihren Kundendienst, wenn Sie technische Probleme mit Ihrem Notebook haben. Im Falle einer notwendigen Reparatur wenden Sie sich bitte ausschließlich an unsere autorisierten Servicepartner.

## 23.1. Hinweise für den Servicetechniker

- Das Öffnen des Notebook-Gehäuses sowie die Auf- und Umrüstung Ihres Notebooks ist nur Service-Technikern vorbehalten.
- Verwenden Sie nur Originalersatzteile.
- Ziehen Sie vor dem Öffnen des Gehäuses alle Strom- und Anschlusskabel und entfernen Sie den Akku. Wird das Notebook vor dem Öffnen nicht vom Stromnetz getrennt, besteht die Gefahr, dass Komponenten beschädigt werden könnten.
- Interne Komponenten des Notebooks können durch elektrostatische Entladung (ESD) beschädigt werden. Führen Sie Systemerweiterungen und -veränderung sowie Reparaturen an einem ESD-Arbeitsplatz durch. Ist ein solcher Arbeitsplatz nicht vorhanden, tragen Sie eine Antistatik-Manschette oder berühren Sie einen gut leitenden, metallischen Körper. Schäden, die durch unsachgemäße Handhabung entstehen, werden von uns kostenpflichtig repariert.

## 24. Recycling und Entsorgung

Wenn Sie Fragen zur Entsorgung haben, wenden Sie sich bitte an Ihre Verkaufsstelle oder an unseren Service.

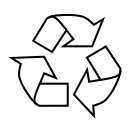

#### VERPACKUNG

Das Gerät befindet sich zum Schutz vor Transportschäden in einer Verpackung. Verpackungen sind Rohstoffe, somit wiederverwendungsfähig und können dem Rohstoffkreislauf zugeführt werden.

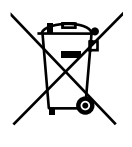

#### GERÄT

Altgeräte dürfen nicht im normalen Hausmüll entsorgt werden. Entsprechend Richtlinie 2012/19/EU ist das Gerät am Ende seiner Lebensdauer einer geordneten Entsorgung zuzuführen. Dabei werden im Gerät enthaltene Wertstoffe der Wiederverwertung zugeführt und die Belastung der Umwelt vermieden. Geben Sie das Altgerät an einer Sammelstelle für Elektroschrott oder einem Wertstoffhof ab. Wenden Sie sich für nähere Auskünfte an Ihr örtliches Entsorgungsunternehmen oder Ihre kommunale Verwaltung.

## 25. Europäische Norm EN ISO 9241-307 Klasse II

Aufgrund der sehr hohen Anzahl von Transistoren und des damit verbundenen äußerst komplexen Fertigungsprozesses, kann es vereinzelt zu einem Ausfall oder zur fälschlichen Ansteuerung von Pixeln bzw. einzelnen Sub-Pixeln kommen.

In der Vergangenheit gab es immer wieder verschiedenste Ansätze die Anzahl der erlaubten Pixelfehler zu definieren. Diese waren aber zumeist sehr kompliziert und von Hersteller zu Hersteller völlig unterschiedlich. MEDION folgt daher für alle TFT-Display-Produkte bei der Garantieabwicklung den strengen und transparenten Anforderungen der Norm **EN ISO 9241-307, Klasse II;** welche im Folgenden kurz zusammengefasst sind.

Der Standard **EN ISO 9241-307** definiert u.a. allgemein gültige Vorgaben in Bezug auf Pixelfehler. Die Pixelfehler werden in vier Fehlerklassen und drei Fehlertypen kategorisiert. Jeder einzelne Pixel setzt sich wiederum aus drei Sub-Pixeln mit je einer Grundfarbe (Rot, Grün, Blau) zusammen.

#### Pixelaufbau

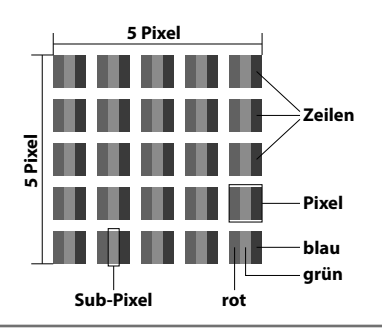

#### Pixelfehler-Typen:

• Typ 1:

dauerhaft leuchtende Pixel (heller, weißer Punkt), obwohl nicht angesteuert. Ein weißer Pixel entsteht durch das Leuchten aller drei Subpixel.

• Typ 2:

nicht leuchtende Pixel (dunkler, schwarzer Punkt), obwohl angesteuert

• Typ 3:

abnormale oder defekte Subpixel der Farben Rot, Grün oder Blau (z.B. dauerhaft leuchtend mit halber Helligkeit, nicht leuchtend einer Farbe, blinkend oder flackernd, aber nicht vom Typ 1 oder 2)

Ergänzung: Cluster vom Typ3 ( = Ausfall von zwei oder mehr Sub-Pixeln in einem Block von 5 x 5 Pixeln. Ein Cluster ist ein Feld von 5 x 5 Pixeln (15 x 5 Subpixeln).

| Auflösung   | Тур 1 | Typ 2 | Тур 3 | Cluster<br>Typ 1,<br>Typ 2 | Cluster<br>Typ 3 |
|-------------|-------|-------|-------|----------------------------|------------------|
| 1024 x 768  | 2     | 2     | 4     | 0                          | 2                |
| 1280 x 800  | 3     | 3     | 6     | 0                          | 3                |
| 1280 x 854  | 3     | 3     | 6     | 0                          | 3                |
| 1280 x 1024 | 3     | 3     | 7     | 0                          | 3                |
| 1366 x 768  | 3     | 3     | 7     | 0                          | 3                |
| 1400 x 1050 | 3     | 3     | 8     | 0                          | 3                |
| 1600 x 900  | 3     | 3     | 8     | 0                          | 3                |
| 1920 x 1080 | 4     | 4     | 9     | 0                          | 3                |
| 1920 x 1200 | 4     | 4     | 9     | 0                          | 3                |

#### EN ISO 9241-307, Fehlerklasse II

## 26. Energy Star®

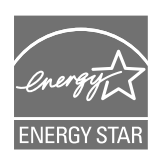

ENERGY STAR<sup>®</sup> ist ein gemeinsames Programm der US-amerikanischen Umweltschutzbehörde EPA (Environmental Protection Agency) und des U.S. Department of Energy, dessen Ziel darin besteht, durch effiziente Produkte und Verfahren Kosten einzusparen und die Umwelt zu schützen.

MEDION® freut sich, unseren Kunden Produkte mit einer ENERGY STAR®-gerechten Kennzeichnung anbieten zu können.

Das Medion<sup>®</sup> Akoya<sup>®</sup> E7424 wurde entwickelt und getestet, um die Anforderungen des ENERGY STAR<sup>®</sup> 6-Programms für Computer zu erfüllen.

Durch den Einsatz ENERGY STAR<sup>®</sup>-gerechter Produkte und die Nutzung der Energiesparfunktionen Ihres Computers verringern Sie den Stromverbrauch. Ein geringerer Stromverbrauch trägt zu möglichen Einsparungen, einer sauberen Umwelt und der Verringerung der Treibhausgasemissionen bei.

Weitere Informationen zu ENERGY STAR® finden Sie unter http://www.energystar. gov. Wir möchten dazu beitragen, die effiziente Nutzung von Energie zu einem wesentlichen Bestandteil Ihrer alltäglichen Abläufe zu machen. Um diese Bemühungen zu unterstützen, hat Medion die folgenden Energiesparfunktionen konfiguriert, die in Kraft treten, wenn Ihr Computer für einen festgelegten Zeitraum inaktiv ist:

| Display abschalten       | 5 Minuten  | 10 Minuten |
|--------------------------|------------|------------|
| Standby-Modus aktivieren | 15 Minuten | 30 Minuten |
| Festplatten ausschalten  | 10 Minuten | 20 Minuten |
| Ruhezustand aktivieren   | 30 Minuten | 90 Minuten |

## 27. Technische Daten

|                               | Allgemein               |
|-------------------------------|-------------------------|
| Systemtyp                     | MD 60650 (E7424)        |
| Integrierte Peripheriegeräte  | 2 Stereo-Lautsprecher   |
| Abmessungen (B x T x H in mm) | ca. 420 x 279 x 28      |
| Gewicht                       | ca. 2,8 kg (inkl. Akku) |
| Installierter Arbeitsspeicher | 4 GB                    |
| Speicherart                   | DDR3L                   |
| Festplatte                    | 1.500 GB                |
| SSD                           | 128 GB                  |
| Display Typ                   | ca. 43,9 cm (17,3")     |
| Max. Auflösung                | 1920 x 1080 Pixel       |

| Netzadapter                | FSP Group Inc., FSP065-REC   |
|----------------------------|------------------------------|
| Erforderliche Netzspannung | 100 - 240 V (50/60 Hz)       |
| AC Input                   | 100 - 240 V~ 1,5 A, 50/60 Hz |
| DC Output                  | 19 V <b></b> 3,42 A          |

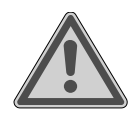

## WARNUNG!

#### Stromschlaggefahr!

Im Inneren des Gerätes befinden sich stromführende Teile. Bei diesen besteht durch unabsichtlichen Kurzschluss die Gefahr eines elektrischen Schlages oder eines Brandes!

- Das Gehäuse nicht öffnen, um einen elektrischen Schlag zu vermeiden.
- Nur innerhalb von Gebäuden benutzen.

| A                                     | kku                                                                                                    |
|---------------------------------------|----------------------------------------------------------------------------------------------------|
| Energie                               | ca. 44 Wh                                                                                                    |
| Betriebszeit                          | ca. 2 - 4 Stunden<br>(abhängig von den Notebook-Einstel-<br>lungen und dem Nutzungsverhalten im<br>Betrieb)                                                                                        |
| Umgebung                              | sbedingungen                                                                                                    |
| Min. Betriebstemperatur               | 5 ℃                                                                                                    |
| Max. Betriebstemperatur               | 30 ℃                                                                                                    |
| Zulässige Luftfeuchtigkeit im Betrieb | 20 – 80 % (nicht kondensierend)                                                                                                    |
| Anschlüsse                            | Multimedia Kartenleser für SD-, SDHC-<br>& SDXC-Speicherkarten (nicht im Liefer-<br>umfang enthalten)<br>1 x USB 3.0<br>2 x USB 2.0<br>1 x VGA Port<br>1 x HDMI <sup>®</sup> out<br>1 x LAN (RJ45) |
| Anschlüsse Audio                      | Audio-Kombo (Mic-in & Audio-out)                                                                                                    |

## 27.1. Informationen zum WLAN

| Frequenzbereich: | 2,4 GHz/ 5 GHz    |
|------------------|-------------------|
| WLAN Standard:   | 802.11 a/b/g/n/ac |
| Verschlüsselung: | WEP/WPA/WPA2      |

| Frequenzbereich/MHz | Kanal     | max. Sendeleistung/dBm |
|---------------------|-----------|------------------------|
| 2400 - 2483,5       | 1 - 13    | 19,3                   |
| 5150 - 5250         | 36 - 48   | 21,83                  |
| 5250 - 5350         | 52 - 64   | 21,39                  |
| 5470 - 5725         | 100 - 140 | 21,67                  |

## 27.2. Symbole auf dem Typenschild und dem Gerät/ Netzteil

|              | <b>Benutzung in Innenräumen</b><br>Geräte mit diesem Symbol sind nur für die Verwendung in Innen-<br>räumen geeignet.                                                                                                    |
|--------------|----------------------------------------------------------------------------------------------------|
| Abb. A<br>(+ | <b>Polaritätskennzeichnung</b><br>Bei Geräten mit Hohlsteckern kennzeichnen diese Symbole die Po-<br>larität des Steckers, es gibt zwei Varianten der Polarität entweder In-<br>nen Plus und Außen Minus (Abb. A) oder Innen Minus und Außen<br>Plus (Abb. B) |

## 28. Impressum

Copyright © 2017

Alle Rechte vorbehalten.

Diese Bedienungsanleitung ist urheberrechtlich geschützt. Vervielfältigung in mechanischer, elektronischer und jeder anderen Form ohne die schriftliche Genehmigung des Herstellers ist verboten.

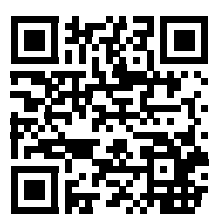

Das Copyright liegt bei der Firma:

Medion AG Am Zehnthof 77 45307 Essen Deutschland

Die Anleitung kann über die Service Hotline nachbestellt werden und steht über das Serviceportal www.medion.com/de/service/start/ zum Download zur Verfügung. Sie können auch den oben stehenden QR Code scannen und die Anleitung über das Serviceportal auf Ihr mobiles Endgerät laden.

## 29. Index

#### A

| Akku                              | 13 |
|-----------------------------------|----|
| Akkubetrieb                       | 22 |
| Akkuleistung                      | 23 |
| Aufladen                          | 22 |
| Entladen                          | 22 |
| Akkuladeanzeige                   | 18 |
| Anschließen                       |    |
| Verkabelung                       | 11 |
| Anschlüsse Audio                  | 44 |
| Anschluss eines externen Monitors | 24 |
| Ansichten                         | 16 |
| Audioausgang                      | 17 |
| Aufstellungsort                   | 9  |
| Auf-/Umrüstung                    | 39 |
| Auslieferungszustand              | 32 |
| В                                 |    |
| Bestimmungsgemäßer Gebrauch       | 4  |
| Betriebssicherheit                | 7  |
| Akku                              | 12 |
| Aufstellungsort                   | 9  |
| Datensicherung                    | 8  |
| Display                           | 13 |
| Stromversorgung                   | 10 |
| Touchpad                          | 13 |
| Umgebungsbedingungen              | 9  |
| Verkabelung                       | 11 |
| Betriebs- und Statusanzeigen 17,  | 18 |
| Bluetooth                         | 30 |
| C                                 |    |
| Capital Lock – Großschrift        | 18 |
| D                                 |    |
| Dateneingabe                      |    |
| Tastatur                          | 25 |
| Tastenkombinationen               | 25 |
| Touchpad                          | 26 |
| Display17,                        | 24 |
| Externer Monitor                  | 24 |
| Öffnen und Schließen              | 24 |

| E                                 |    |
|-----------------------------------|----|
| ECO-Funktion                      | 24 |
| Ein-/Ausschalter                  | 20 |
| Energiespartipps                  | 23 |
| Energieverwaltung                 | 23 |
| Energy Star <sup>®</sup>          | 42 |
| Entsorgung                        | 40 |
| Ergonomie                         | 14 |
| Erste Hilfe bei Hardwareproblemen | 37 |
| Externe Audioverbindungen         | 28 |
| F                                 |    |
| FAQ                               | 35 |
| Flugzeugmodus                     | 30 |
| Н                                 |    |
| HDMI-Anschluss                    | 17 |
| Hinweise für den Servicetechniker | 39 |
| Inhotrichnohmo                    | 10 |
| <b>K</b>                          | 19 |
| Kensington-Sicherheitsschloss     | 32 |
| Konformitätsinformation           | 5  |
| Kundendienst                      | 37 |
| L                                 | 57 |
| Lieferumfang                      | 15 |
| Lizenzvertrag                     | 21 |
| Lokalisieren der Ursache          | 37 |
| м                                 |    |
| Mikrofon                          | 17 |
| Multikartenleser                  |    |
| Speicherkarte einlegen            | 30 |
| Speicherkarte entfernen           | 31 |
| Ν                                 |    |
| Netzadapter                       | 43 |
| Netzadapteranschluss              | 17 |
| Netzbetrieb                       | 20 |
| Netzwerkanschluss                 | 17 |
| Netzwerkbetrieb                   | 29 |
| Netzwerkanschluss                 | 29 |
| Voraussetzungen                   | 29 |
| Notebook sichern                  | 31 |
| Einschaltkennwort                 | 31 |
| Kensington-Sicherheitsschlos      | 32 |

| Notebook starten          | 21    |
|---------------------------|-------|
| Num Lock - Ziffernblock   | 18    |
| Р                         |       |
| Pixelfehler               | 40    |
| R                         |       |
| Recycling                 | 40    |
| Reparatur                 | 39    |
| S                         |       |
| Soundsystem               | 26    |
| Externe Audioverbindungen | 28    |
| Stromversorgung1          | 0, 20 |
| Akkubetrieb               | 22    |
| Ein-/Ausschalter          | 20    |
| Netzbetrieb               | 20    |
| Systemwiederherstellung   | 32    |
| т                         |       |
| Tastatur 1                | 7, 25 |
| Tastenkombinationen       | 25    |
| Technische Daten          | 43    |
| Akku                      | 44    |
| Anschlüsse                | 44    |
| Display                   | 43    |
| Umgebungsbedingungen      | 44    |
| Touchpad1                 | 7, 26 |
| Transport                 | 38    |
| Treiberunterstützung      | 38    |
| Ŭ                         |       |
| UEFI-Einstellung3         | 1, 34 |
| USB 3.0-Anschluss         | 17    |
| USB-Anschluss             | 31    |
| W                         |       |
| Wartung                   | 39    |
| Webcam                    | 17    |
| Wireless LAN              | 29    |
| WLAN-/Bluetooth Anzeige   | 18    |
| Z                         |       |
| Zugriffsanzeige           | 18    |

# **MEDION**<sup>®</sup>

MEDION AG 45092 Essen Deutschland

Hotline: 01805 - 633 466 Fax: 01805 - 654 654

(0,14 Euro/Minute aus dem dt. Festnetz, Mobilfunk max. 0,42 Euro/Min.)

Bitte benutzen Sie das Kontaktformular unter: www.medion.com/contact

www.medion.de

MSN 4006 4015